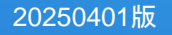

# 委託先リスク管理サービス VendorTrustLink

ゲストユーザー向けご利用案内

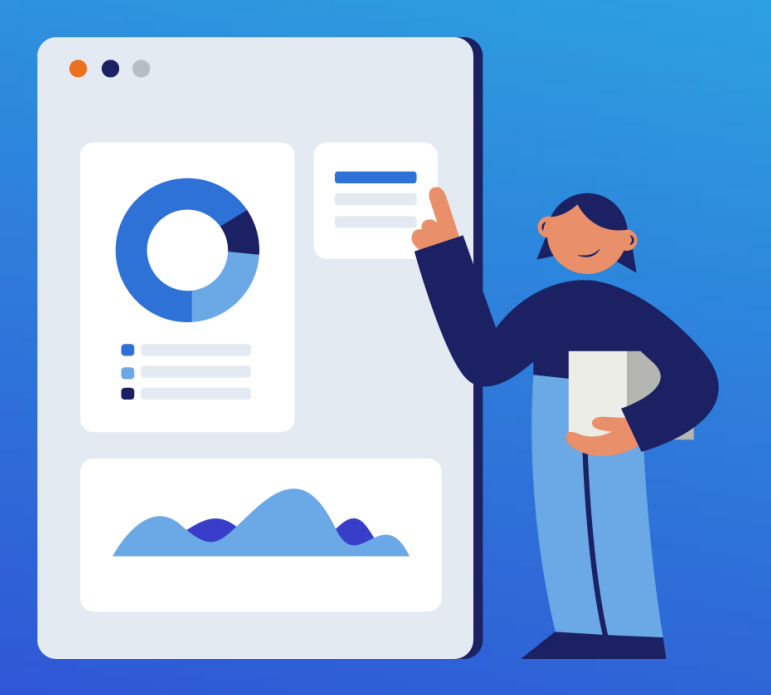

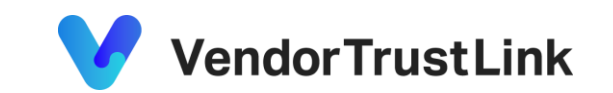

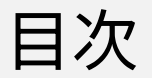

- 1. <u>はじめに</u>
- 2. <u>システム要件</u>
- 3. <u>用語の説明</u>
- 4. 初回利用の手順
  - 4-1. 初回利用登録の流れ
  - 4-2. 招待メールについて
  - 4-3. <u>サインアップ方法</u>
  - 4-4. <u>初回ログイン</u>
- 5. <u>ご利用方法</u>
  - 5-1. 通知メールの内容と対応方法
  - 5-2. <u>ダッシュボード画面の使い方</u>
  - 5-3. チェックシート確認方法
  - 5-4. チェックシートを回答して提出する

- 6. <u>FAQ (よくある質問)</u>
  - 6-1. <u>アカウント関連</u>
    - ・招待リンクヘアクセスできない
    - ・サインアップができない
    - ・パスワードを忘れた
  - 6-2. ユーザー登録について
    - ・回答担当者を追加したい
    - ・登録済みゲストユーザ情報を変更したい
  - 6-3. <u>チェックシート関連</u>
    - ・チェックシートについて質問したい
    - ・提出後の回答内容を修正したい

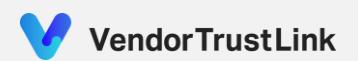

# 1. はじめに

#### VendorTrustLinkとは

VendorTrustLinkでは、外部委託先様や取引先様に関する確認作業を自動化、効率化するサービスを提供しております。

#### ● 対象ユーザについて

本資料は、VendorTruskLinkのゲストユーザーとして招待された方向けのご利用案内になっております。

#### ● お問合せ先

VendorTruskLinkの利用方法に関するご質問やお困りの際は、下記サポート窓口までお問い合わせください。

| <br>7      |                                                           |
|------------|-----------------------------------------------------------|
| ♪<br>お問合せ先 | VendorTrustLink サポート窓口< <u>vtl-support@atomitech.jp</u> > |
| 対応時間       | 平日 9:00~17:00(土日祝除く)                                      |

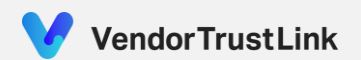

### 2.システム要件

#### VendorTrustLinkのURL <u>https://vendor-trust-link.com/login</u>

● 推奨ブラウザ

以下に記載する、各種ブラウザの最新バージョン

| OS         | 推奨環境                                               |
|------------|----------------------------------------------------|
| Windows 10 | Google Chrome<br>Microsoft Edge<br>Mozilla Firefox |
| Windows 11 | Google Chrome<br>Microsoft Edge<br>Mozilla Firefox |

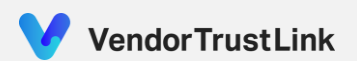

2.システム要件

- ブラウザ動作要件
   ディスプレイサイズ
- 推奨解像度:1920x1080 以上

<u>以下機能の有効化</u>

- JavaScript
- Cookie
- SSL
- 通信要件

下記のドメインに対してインターネット接続(通信)が可能であること

- https://vendor-trust-link.com
- https://auth0.vendor-trust-link.com
- https://storage.vendor-trust-link.com
- https://<subdomain>.vendor-trust-link.com

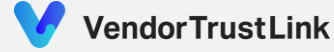

### 2. システム要件

#### ● 通知メールの送信元情報

VendorTrustLinkよりご連絡する各種通知は、以下のメールアドレスから送信いたします。

| メールアドレス                           | 内容                                       |
|-----------------------------------|------------------------------------------|
| information@vendor-trust-link.com | ユーザーアカウント登録時の招待メールやチェックシート回答依頼のお知らせメールなど |

ご利用者様は、上記のアドレスからのメールを受信できるよう設定してください。 なお、本アドレスは送信専用ですので、ご返信いただけません。ご注意ください。

#### ● 障害発生時の対応

VendorTrustLinkの障害により、VendorTrustLinkをご利用いただけない状態が発生した場合、 下記、お問い合わせ窓口まで、ご連絡をお願いいたします。

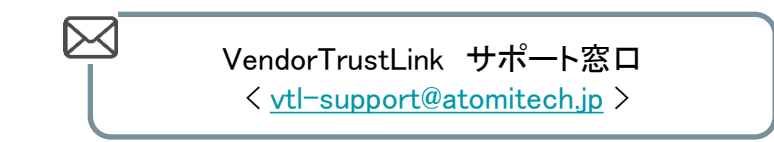

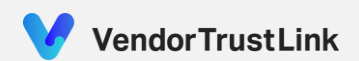

3. 用語の説明

| 用語         | 説明                                                   |
|------------|------------------------------------------------------|
| チェックシート    | テナントユーザーが作成し、ゲストユーザーの担当者により回答いただく質問表                 |
| (テナント)ユーザー | VendorTrustLink サービスをご契約いただき、チェックシート送信元企業の担当者        |
| ゲストユーザー    | テナントユーザーにより本サービスにチェックシートの回答者として登録され、ご利用/<br>ご回答いただく方 |
| 業務         | テナントユーザー企業との取引、委託された作業や責務を表す                         |

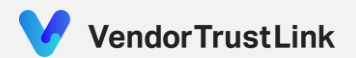

# 4. 初回利用の手順

◆ 4-1. 初回利用登録の流れ

本サービスをご利用いただくために、ログインパスワードを設定し、サイトへアクセスしていただきます。

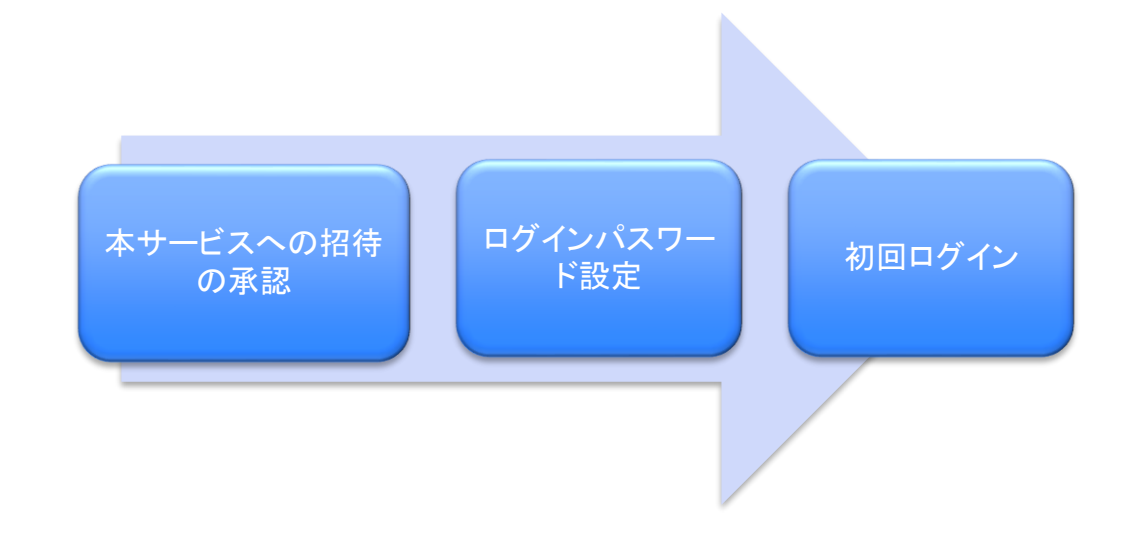

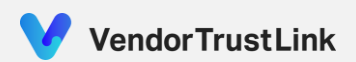

# 4. 初回利用の手順

◆ 4-2. 招待メールについて

委託元の担当者より、チェックシートの回答担当者として登録された方へ 下記の通知メールが送られます。

| $ \ \ \ \ \ \ \ \ \ \ \ \ \ \ \ \ \ \ \$ | 7   |                                                              |
|------------------------------------------|-----|--------------------------------------------------------------|
| Ľ                                        | 差出人 | VendorTrustLink < <u>information@vendor-trust-link.com</u> > |
|                                          | 件名  | ~<テナント名>~ VendorTrustLinkへの招待                                |

招待メール内に記載されたアカウント情報をご確認いただき、 「招待の承認はこちら」のリンクより招待を承認してください。 ログインパスワードの設定画面へ遷移します。

※こちらのリンクの有効期限は、発行日から30日間となります。 ご注意下さい。

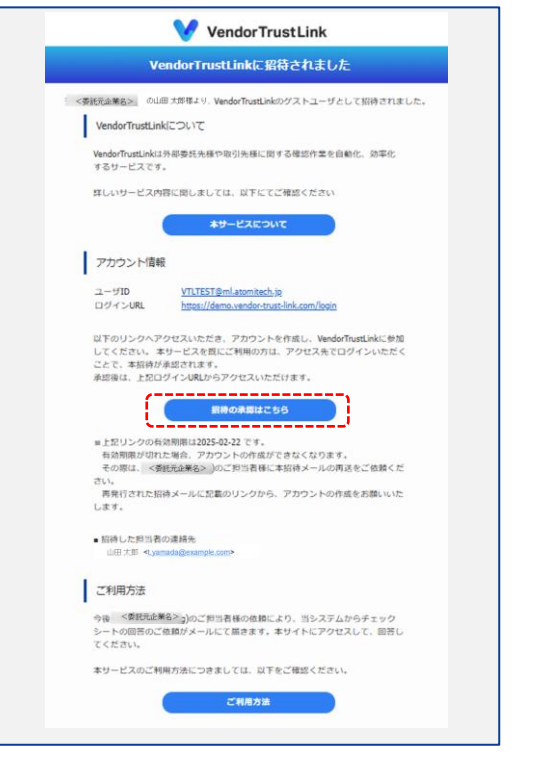

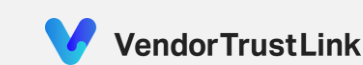

4. 初回利用の手順

### ◆ 4-3. サインアップ方法

招待メールの本文に、ログイン情報を記載しております。 そちらの情報をご確認いただき、パスワードを入力のうえ、 ご登録をお願いいたします。

| VendorTrustLink                                                              | 既にVendorTrustLinkのアカウントをお持ちの方                                      | 招待されました。アカウントを作成<br>しょう。                  | して参加しま |
|------------------------------------------------------------------------------|--------------------------------------------------------------------|-------------------------------------------|--------|
| 招待の承認<br>VendorTrustLink_Stagingの試測用テナント0001に<br>招待されました。ログインして、参加しましょ<br>う。 | (別のテナントに所属している方)は、画面下部に表示される<br>「アカウントをお持ちですか? ログイン」よりログインをお願      | test@example.com                          |        |
| vtitest@ml.atomitech.jp<br>パスワード* の                                          | い致します。                                                             | パスワード*                                    | 0      |
| バスワードをお忘れですか?<br>ロープライパシーボリシー および、利用規約 に<br>同意します<br>承認してログイン                | 左のような画面が表示されますので、前回設定いただいた<br>パスワードを入力し、"承認してログイン"よりログインしてく<br>ださい | □ <mark>プライバシーポリシー</mark> および、<br>□ 同意します | 利用規約 に |
| アカウントが未登録ですか? サインアップ                                                         |                                                                    | 登録する                                      |        |

アカウントをお持ちですか? ログイン

**VendorTrustLink** 

新規登録して参加

VendorTrustLink : <テナント名> !に

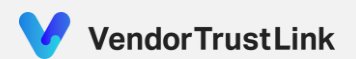

# 4. 初回利用の手順

### ◆ 4-4. 初回ログイン

サインアップした後、こちらのログイン画面が表示されます。 設定したパスワードを入力し、「続ける」ボタンを押下いただくと、 ログインが可能です。

#### <u>ログインに必要な情報</u>

- URL : https://<subdomain>.vendor-trust-link.com/login
- メール :ご登録メールアドレス
- パスワード :ご設定いただいたパスワード

| VendorTr                     | ustLink |
|------------------------------|---------|
| ようこそ                         |         |
| VendorTrustLinkにログインし        | 、てください。 |
| メールアドレス*<br>test@example.com |         |
| パスワード*                       | 0       |
| ペスワードをお忘れですか?                |         |
| 続ける                          |         |

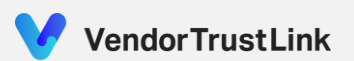

### ◆ 5-1. 通知メールの内容と対応方法

● 通知メールが届くタイミング

①回答担当者として本サービスに招待された時 ②チェックシートの回答依頼が届いた時

①の通知メール内容の詳細につきましては、 P9「<u>4-2. 招待メールについて</u>」をご参照下さい。

②の通知メール内容の詳細につきましては、 P16「<u>5-4. チェックシートを回答して提出する</u>」をご参照ください。

尚、回答担当者として本サービスへの招待を承認する前にチェックシートの回答依頼を受領した場合は、右のような通知メールが届きます。 チェックシートの情報に加えて、本サービスへの招待リンクが再送されますので、まずは、本サービスへサインアップを実施いただき、 チェックシートの情報をご確認下さい。

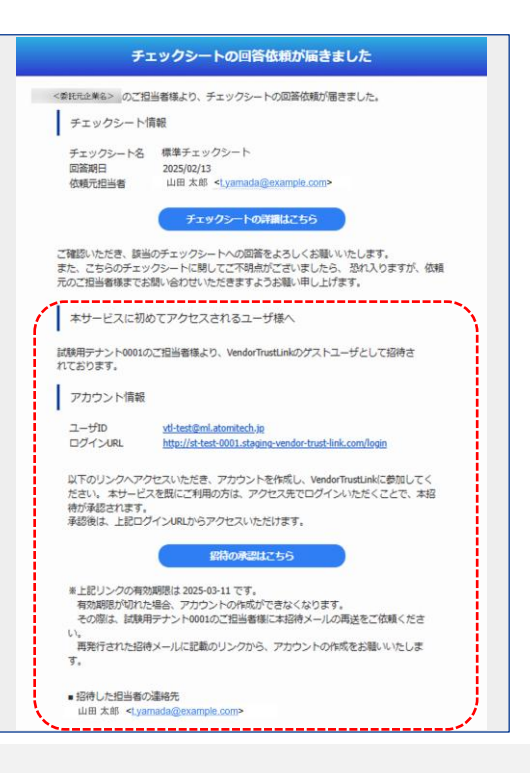

### ◆ 5-2. ダッシュボード画面の使い方

初回ログインした後、チェックシートの回答依頼が届いていない場合は、以下のような画面が表示されます。 委託元担当者よりチェックシートの回答依頼がメールで届くと、該当のチェックシートの情報がこちらの画面 に表示されます。

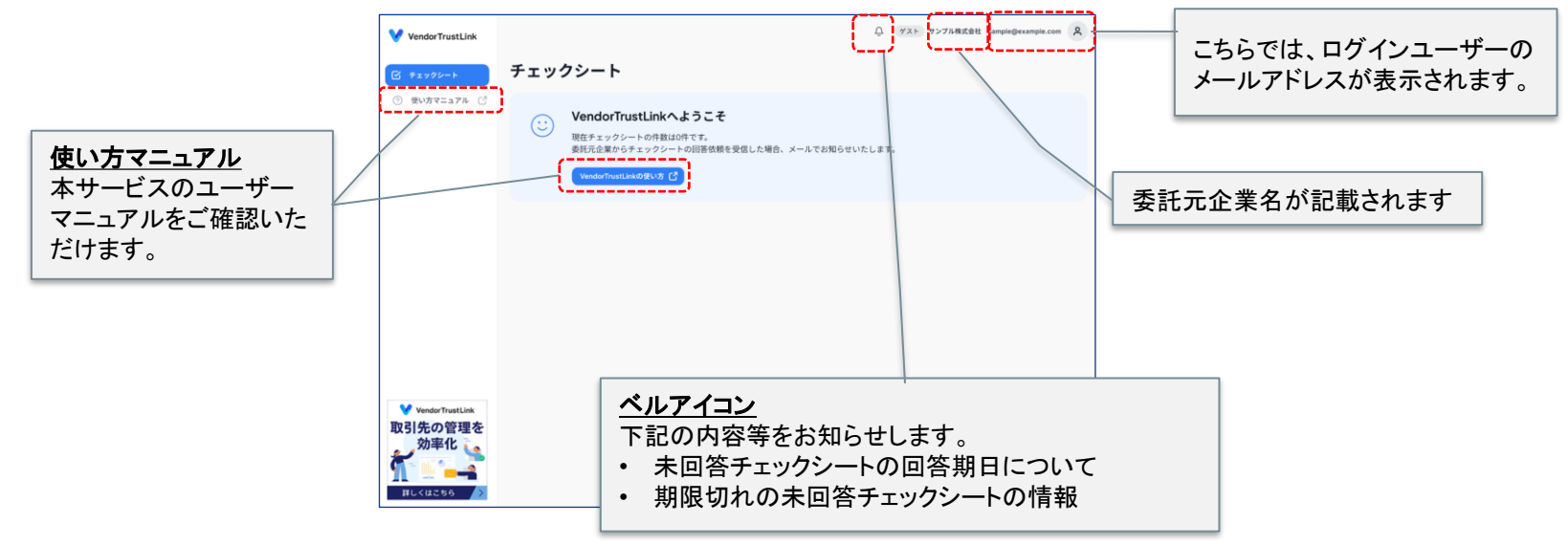

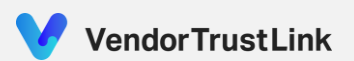

### ◆ 5-2. ダッシュボード画面の使い方

既にチェックシートの回答依頼を受領している場合は、該当のチェックシートがこちらの一覧に表示されます。 過去に回答したチェックシートの内容も、対象のチェックシートの"詳細表示"よりご確認いただけます。

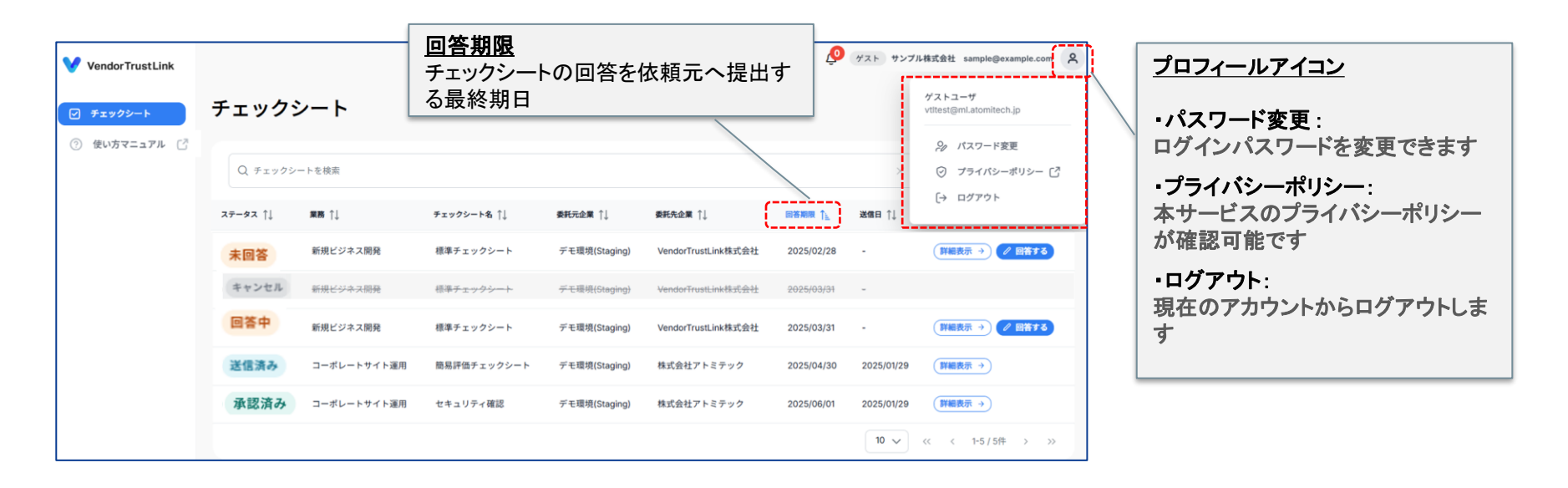

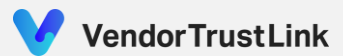

### ◆ 5-3. チェックシート確認方法

こちらのページでは、チェックシートの状況を一目でご確認いただけます。 デフォルトでは、「承認済み」と「キャンセル」チェックシートは非表示となっているため、確認する場合は、 フィルタリング設定を変更してください。

また、各チェックシートの設問内容は「詳細表示」よりご確認いただけます。

| ▼チェックシートのステータスの詳細           |        | チェックシート             |             |             |               |                     |
|-----------------------------|--------|---------------------|-------------|-------------|---------------|---------------------|
| <b>未回答</b> チェックシート未回答       |        | Q 7±ックシー            | ートを検索       |             |               |                     |
| 回答中 チェックシートを回答途中で保存         |        | <del>77-82</del> †↓ | 業務 ↑↓       | チェックシート名 ↑↓ | 委托元企業 ↓↓      | 委託先企業 ↓↓            |
| 送信済み回答提出後、依頼元での確認待          | 5      | 未回答                 | 新規ビジネス開発    | 標準チェックシート   | デモ環境(Staging) | VendorTrustLink株式会社 |
| <b>承認済み</b> 回答提出後、依頼元にて回答内部 | 容確認完了  | 回答中                 | 新規ビジネス開発    | 標準チェックシート   | デモ環境(Staging) | VendorTrustLink株式会社 |
| キャンセル 依頼元がチェックシートの回答依       | 頼を取り消し | 送信済み                | コーポレートサイト運用 | 簡易評価チェックシート | デモ環境(Staging) | 株式会社アトミテック          |
|                             |        | 承認済み                | コーポレートサイト運用 | セキュリティ確認    | デモ環境(Staging) | 株式会社アトミテック          |

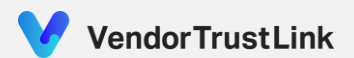

🧶 ゲスト サンプル株式会社 sample@example.com

すべて

アクション

對編奏示

詳細表示 →

詳細表示 →

詳細表示 →

<< < 1-5/5件 > >>

ℓ 回答する

? 回答する

回答期因

2025/02/28

2025/02/21

2025/03/31

2025/04/30

2025/06/01

送信日 1

2025/01/29

2025/01/2

10 🗸

### ◆ 5-4. チェックシートを回答して提出する

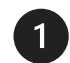

委託元の担当者より、ゲストユーザーアカウント宛に 以下内容の通知がメールにて届きます。

| 差出人 | VendorTrustLink < <u>information@vendor-trust-link.com</u> > |
|-----|--------------------------------------------------------------|
| 件名  | VendorTrustLink: [[テナント名]]のご担当者様よりチェック<br>シートの回答依頼が届きました     |

通知メール内にある「チェックシートの詳細はこちら」のリンクより、 該当のチェックシートをご確認いただけます。 そちらの画面より、チェックシートのご回答をお願いいたします。

※チェックシートの内容に関するご不明点は、 委託元のご担当者様へお問い合わせ下さい。

| fi                                                              | マックシートの回答依頼が届きました                                                                        |
|-----------------------------------------------------------------|------------------------------------------------------------------------------------------|
|                                                                 |                                                                                          |
| 株式会社アトミテクのご担当者                                                  | 第より、チェックシートの回答依頼が届きました。                                                                  |
| チェックシート情                                                        | 報                                                                                        |
| チェックシート名                                                        | 標準チェックシート                                                                                |
| 回答期日                                                            | 2025/02/28                                                                               |
| 依賴元担当者                                                          | 山田 花子 <h.yamada@example.com></h.yamada@example.com>                                      |
| (                                                               | チェックシートの詳細はこちら                                                                           |
| ご確認いただき、該当0<br>また、こちらのチェック<br>元のご担当者様までお問                       | Dチェックシートへの回答をよろしくお願いいたします。<br>フシートに関してご不明点がございましたら、恐れ入りますが、依頼<br>別い合わせいただきますようお願い申し上げます。 |
| ■本メールにお心当たりがない場<br>します。                                         | <b>計合は、お手数ですが、速やかに本メールを削除いただきますようお願いいた</b>                                               |
| ■本メールは返信専用のメールフ<br>ますので、あらかじめご了承く                               | Pドレスで送信しております。本メールに返信いただいてもご回答いたしかね<br>ださい                                               |
| <ul> <li>本メールに関するご質問や、V<br/>support@atomitech.jpまでご連</li> </ul> | endorTrustLinkの使い方に関してご不明な点がございましたら、 <u>vt</u><br>絡をお願いいたします。                            |
|                                                                 |                                                                                          |
| **-                                                             | -ル内容は変更となる場合があります。                                                                       |

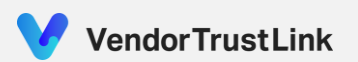

### ◆ 5-4. チェックシートを回答して提出する

2 回答依頼の通知メール内にあるリンクを押下すると、 本サービスのログイン画面へ遷移します。 ログイン後、ダッシュボード画面が表示されます。

3 チェックシートの回答は、一覧画面の"回答する"より 実施いただけます。

※同じチェックシートを複数の方が同時に編集することはできません。 ※一度チェックシートを提出すると、回答内容を修正することはできません。 ※設問にファイル添付の要求がある場合は、下記内容にご注意ください。

- ファイルアップロードの条件
- ・ 1設問につき最大3ファイルまで
- ・ 1ファイルの最大サイズ:100MB

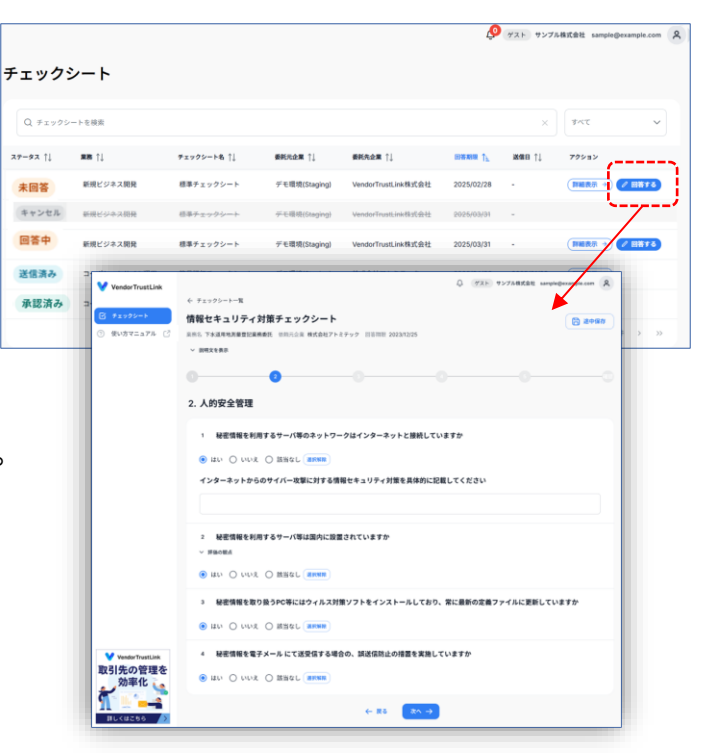

### ◆ 6-1. アカウント関連

#### Q 招待リンクを押すとエラーメッセージがでました。どうすればよいですか?

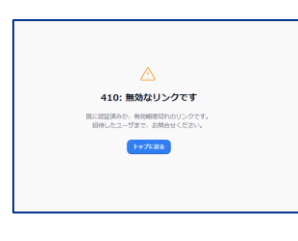

左画面のようなメッセージが表示された場合、以下の点をご確認ください。
 図 招待リンクの有効期限が切れていないか確認してください。
 招待リンクの有効期限が切れている場合は、招待された委託元の担当者へ
 招待の再発行を依頼してください。
 図 新しい招待メールが届いていないか確認してください。
 新しい招待メールが届いた場合は、そちらのメールに記載がある招待リンクより
 アクセスしてください。

#### 招待リンクよりサインアップができません。どうすればよいですか?

以下の手順をお試しください。 図 過去に別テナントにて本サービスヘログインしたことがある場合は、 サインアップ画面の下部にある、「アカウントをお持ちですか?ログイン」より、ログインしてください。 詳細の内容は、P10 「<u>4-3. サインアップ方法</u>」をご参照ください

それでも解決しない場合は、VendorTrustLinkサポート窓口へお問合せください。

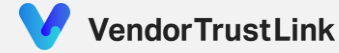

### ◆ 6-1. アカウント関連

### Q パスワードを忘れました。どうすればよいですか?

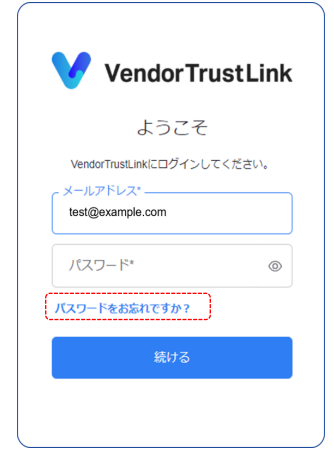

#### 以下の手順でパスワードをリセットしてください。

☑ ログイン画面の下部にある「パスワードをお忘れですか?」をクリックします。
 ☑ パスワードのリセットに関する案内メールが届きます。
 ☑ メールの内容に従い、パスワードをリセットしてください。

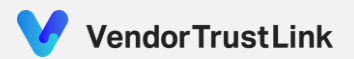

### ◆ 6-2. ユーザー登録について

Q 回答担当者を追加したい場合はどうすればよいですか?

委託元の担当者へお問い合わせのうえ、希望するユーザーアカウントの追加を依頼してください。 なお、回答担当者として登録できるゲストユーザーの件数には上限があります。

#### Q 登録されたゲストユーザ情報を変更したい場合はどうすればよいですか?

アカウント情報の変更をご希望の場合は、委託元の担当者へお問い合わせいただき、現在のアカウント情報と変更後の情報をお伝えください。

なお、メールアドレスを変更する場合は、既存のアカウントを一度削除し、新しいメールアドレスで再登録する必要があります。 そのため、新しいメールアドレス宛に再度招待メールが送信されますので、「<u>4. 初回利用の手順</u>」をご参照のうえ、サインアッ プをお願いいたします。

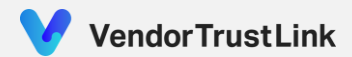

◆ 6-3. チェックシート関連

Q チェックシートの設問について確認したい場合はどうすればよいですか?

チェックシートの内容についてご不明な点がございましたら、委託元の担当者までお問い合わせください。

Q 提出後の回答内容を修正したいです。どうすればよいですか?

システムの仕様上、一度チェックシートを提出すると、回答内容を修正することはできません。 提出後の回答に誤りがある場合は、委託元の担当者までご連絡ください。

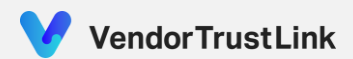

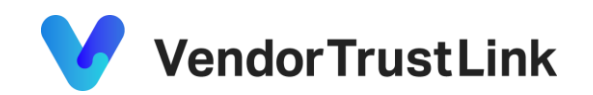